# ข้อมูลเกษตรกรผู้เลี้ยงสัตว์ สำนักงานปศุสัตว์จังหวัด.....ลำพูน...... ข้อมูล ณ วันที่...๓๐...พฤษภาคม... ๒๕๖๑.....

#### ข้อมูลด้านปศุสัตว์

| อำเภอ          | โคเนื้อ      |         | โคนม     |         | กระบือ         |         | สุกร        |         | ไก่                    |          | เป็ด   |         | แพะ   |         | แกะ   |         |
|----------------|--------------|---------|----------|---------|----------------|---------|-------------|---------|------------------------|----------|--------|---------|-------|---------|-------|---------|
|                | จำนวน        | เกษตรกร | จำนวน    | เกษตรกร | ຈຳนวน          | เกษตรกร | จำนวน       | เกษตรกร | ຈຳนวน                  | เกษตรกร  | ຈຳนวน  | เกษตรกร | ຈຳนวน | เกษตรกร | จำนวน | เกษตรกร |
| เมืองลำพูน     | ๔,ଝଝଚ        | ണഭഠ     | මය්      | මම      | ನಂಂ            | പ്പെ    | ଖ๖,๙๏๑      | ୭୦୭     | ඉ,රුම,ම෨්ර             | 00, වරුම | ର୭,๖๗୦ | ണെര്    | ವಿಗ್ಗ | ම       | ටෙ    | ଭ       |
| แม่ทา          | ೯,೯೪೫        | ଝରାରା   | ๗,๖๙๕    | ୦୯୯     | ର,ଖ៤୦          | ୭,ଜଜ໔   | ରାଚ୍ଚା,ଝାଚଣ | පේම     | ୩୩୭,୭୭୭                | ୩,ଚଚର    | ២,៣೯೯  | ଝ୍ଲ     | 0     | 0       | 0     | 0       |
| บ้านโฮ่ง       | ଭ,ଝ୍ଲାଚ      | ୭୦୭     | ଙ୍.୩୩୩ଙ୍ | ଝୁଝ     | ୭୭୯            | වෙට     | ୭,ଝଝ୍ଲ      | ଝ୦      | <i></i> ଙ୍କେମ୍ଚ,ମାତନ୍ଦ | ୭,ଖଝ୍ଟ   | ഩ๘๗    | ୦୯      | 0     | 0       | 0     | 0       |
| Dle            | ୦୦,ଚାର୍ଟ୍ଟାଡ | ଝ୦୭     | ଜ୦       | ୭       | <b>ୌ</b> ଶା    | ඳීමට    | ୭୦,ଝଁଚଖ     | මේ      | ්වමත්,මට ස             | ඤ, ද් වම | ୭,ଝଝଝ  | ಳಂ      | ୩୭    | 0       | 0     | 0       |
| ทุ่งหัวช้าง    | ଝ,୭୭୯        | රෙමම    | ھم<br>ا  | ම       | ෙම             | ୭୭ଟ     | ๙,๔୦๓       | ୶୲୭୩    | ୭୯୭,୩୨୯                | ଭ,ଠଟାକା  | 0      | 0       | 0     | 0       | 0     | 0       |
| ป่าซาง         | ണര്ദ്        | ଜୁତ     | ಶಂಡ      | હૈ      | ଜାଠ            | ଖାଚ     | ଵണ,๗๗୦      | ଝ୦      | ର,୦୨୯,୨୯୩              | ୩,ನನರ    | ह्द्   | මම      | ୭୦୦   | 0       | ଜୁତ   | ଔ       |
| บ้านธิ         | ର,୩୭୯        | ଭଖ୍ଯାତ  | ୭୭,୩ଝଁଝ  | ୭୭୦     | ୦୦୯            | ୶ଌ୕ୖ୶   | ଙ୍,ାତଳାତ    | ഩ๙      | ବଟ୍ଟର,୩୯୩              | ର,ଝାଡନା  | ୭,୭୯୩  | 66      | ୭୯    | ଭ       | 0     | 0       |
| เวียงหนองล่อง  | ର,ଖଝଁ୍ଟ୍ର    | ଇଡାଡ    | ଝିଁ୍ଚ୭   | ଭଭ      | ୭୯୯            | ଭନ୍ଦଭ   | ๔,୭๔๙       | තිදුම   | ୦୯୯,୩๙๘                | ର,ଶଠଖ    | ର,ୈ୦୭  | ୌତ      | 0     | 0       | 0     | 0       |
| รวมทั้งจังหวัด | ୭๙,୭୦୦       | ම,ටඝාම  | ୭୯,๙୩๖   | ଝ୍ଟାଶ   | <b></b> , පස්ප | ୩,๙୭๙   | ಠಿ೯ನ,ನನನ    | ୭,୭୯୦   | ៤,୦୭୨,๙୩୯              | ୩୩,๘୭๘   | ୭୦,୩๙๘ | රො      | ଝ୍ରେଲ | តា      | මේ    | ď       |

<u>หมายเหตุ</u> : หน่วยจำนวนสัตว์ (ตัว) , จำนวนเกษตรกร(ครัวเรือน)

ข้อมูลเกษตรกรผู้เลี้ยงสัตว์ สำนักงานปศุสัตว์จังหวัด.....ลำพูน...... ข้อมูล ณ วันที่...๓๐...พฤษภาคม... ๒๕๖๑.....

## <u>คำอธิบาย</u> แบบฟอร์มการตรวจสอบและยืนยันการปรับปรุงฐานข้อมูลเกษตรกรผู้เลี้ยงสัตว์ ปี ๒๕๕๘ ช่วงที่ ๑(ฐปศ.๑๐)

#### <u>วิธการลงข้อมูล</u>

#### <u>ขั้นตอนที่ 1 :</u>

- ระบุชื่อสำนักงานปศุสัตว์จังหวัด - ระบุวันที่ในการตรวจสอบข้อมูลจากวันที่ประมวลผลข้อมูลซึ่งเป็นหมายเหตุท้ายรายงานในโปรแกรมระบบฐานข้อมูลเกษตรกรผู้เลี้ยงสัตว์ (TH-LiFDS)

## <u>ขั้นตอนที่ 2 :</u>

- (Column A) ระบุชื่ออำเภอ
- (Column B) ระบุจำนวนโคเนื้อทั้งหมดของแต่ละอำเภอ(ตัว)
- (Column C) ระบุจำนวนเกษตรกรผู้เลี้ยงโคเนื้อทั้งหมดของแต่ละอำเภอ(ครัวเรือน)

ที่มาจาก TH-LiFDS -> รายงาน -> รายงานมาตรฐาน -> จำนวนโคเนื้อ -> ระบุปี 2558 -> เลือกเขตปศุสัตว์ -> เลือกจังหวัด -> กดปุ่มค้นหา -> พิมพ์รายงาน

### ข้อมูลเกษตรกรผู้เลี้ยงสัตว์ สำนักงานปศุสัตว์จังหวัด.....ลำพูน...... ข้อมูล ณ วันที่...๓๐...พฤษภาคม... ๒๕๖๑.....

| (Column D) ระบุจำนวนโคนมทั้งหมดของแต่ละอำเภอ(ต้ | ัว) |
|-------------------------------------------------|-----|
|-------------------------------------------------|-----|

- (Column E) ระบุจำนวนเกษตรกรผู้เลี้ยงโคนมทั้งหมดของแต่ละอำเภอ(ครัวเรือน)
- (Column F) ระบุจำนวนกระบือทั้งหมดของแต่ละอำเภอ(ตัว)
- (Column G) ระบุจำนวนเกษตรกรผู้เลี้ยงกระบือทั้งหมดของแต่ละอำเภอ(ครัวเรือน)
- (Column H) ระบุจำนวนสุกรทั้งหมดของแต่ละอำเภอ(ตัว)
- (Column I) ระบุจำนวนเกษตรกรผู้เลี้ยงสุกรทั้งหมดของแต่ละอำเภอ(ครัวเรือน)
- (Column J) ระบุจำนวนไก่ทั้งหมดของแต่ละอำเภอ(ตัว)
- (Column K) ระบุจำนวนเกษตรกรผู้เลี้ยงไก่ทั้งหมดของแต่ละอำเภอ(ครัวเรือน)
- (Column L) ระบุจำนวนเป็ดทั้งหมดของแต่ละอำเภอ(ตัว)
- (Column M) ระบุจำนวนเกษตรกรผู้เลี้ยงเป็ดทั้งหมดของแต่ละอำเภอ(ครัวเรือน)
- (Column N) ระบุจำนวนแพะทั้งหมดของแต่ละอำเภอ(ตัว)
- (Column O) ระบุจำนวนเกษตรกรผู้เลี้ยงแพะทั้งหมดของแต่ละอำเภอ(ครัวเรือน)
- (Column P) ระบุจำนวนแกะทั้งหมดของแต่ละอำเภอ(ตัว)
- (Column Q) ระบุจำนวนเกษตรกรผู้เลี้ยงแกะทั้งหมดของแต่ละอำเภอ(ครัวเรือน)

#### <u>ขั้นตอนที่ 3 :</u>

- ระบุผู้ตรวจสอบข้อมูล โดยการลงนาม พร้อมใส่ชื่อ นามสกุล และตำแหน่งของผู้ตรวจสอบข้อมูล
- ระบุผู้ยืนยันข้อมูล โดยการลงนาม พร้อมใส่ชื่อ นามสกุล ของปศุสัตว์จังหวัดซึ่งเป็นผู้ยืนยันข้อมูล

ที่มาจาก TH-LiFDS -> รายงาน -> รายงานมาตรฐาน -> จำนวนโคนม -> ระบุปี 2558 -> เลือกเขตปศุสัตว์ -> เลือกจังหวัด -> กดปุ่มค้นหา -> พิมพ์รายงาน

ที่มาจาก TH-LiFDS -> รายงาน -> รายงานมาตรฐาน -> จำนวนกระบือ -> ระบุปี 2558 -> เลือกเขตปศุสัตว์ -> เลือกจังหวัด -> กดปุ่มค้นหา -> พิมพ์รายงาน

ที่มาจาก TH-LiFDS -> รายงาน -> รายงานมาตรฐาน -> จำนวนสุกร -> ระบุปี 2558 -> เลือกเขตปศุสัตว์ -> เลือกจังหวัด -> กดปุ่มค้นหา -> พิมพ์รายงาน

ที่มาจาก TH-LiFDS -> รายงาน -> รายงานมาตรฐาน -> จำนวนไก่ -> ระบุปี 2558 -> เลือกเขตปศุสัตว์ -> เลือกจังหวัด -> กดปุ่มค้นหา -> พิมพ์รายงาน

ที่มาจาก TH-LiFDS -> รายงาน -> รายงานมาตรฐาน -> จำนวนเป็ด -> ระบุปี 2558 -> เลือกเขตปศุสัตว์ -> เลือกจังหวัด -> กดปุ่มค้นหา -> พิมพ์รายงาน

ที่มาจาก TH-LiFDS -> รายงาน -> รายงานมาตรฐาน -> จำนวนแพะ -> ระบุปี 2558 -> เลือกเขตปศุสัตว์ -> เลือกจังหวัด -> กดปุ่มค้นหา -> พิมพ์รายงาน

ที่มาจาก TH-LiFDS -> รายงาน -> รายงานมาตรฐาน -> จำนวนแกะ -> ระบุปี 2558 -> เลือกเขตปศุสัตว์ -> เลือกจังหวัด -> กดปุ่มค้นหา -> พิมพ์รายงาน